# AssetOptics Quick Start Learning Series

# Preventive Maintenance Scheduling

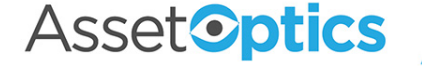

## Learning Objectives

- 1. Understand the Calendar-Based PM Scheduling process
  - Fixed Interval Calendar-Based PMs
  - Floating Interval Calendar-Based PMs
- 2. Understand the purpose of a Model Work Order
- 3. How to setup up a new PM Schedule
- 4. How PM Work Orders are Released
- 5. Understand the Meter-Based PM Scheduling process
- 6. Creating PM Schedules using both Calendars and Meters together
- 7. PM Group Schedules
- 8. PM Routes

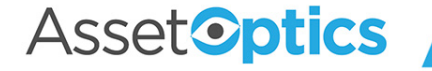

#### **Preventive Maintenance**

AssetOptics provides the ability to create preventive maintenance (PM) work orders. These work orders can be manually released or automatically released via a scheduled batch APEX job. PM Work Order release dates can be calendar- or meter-based.

A **PM Schedule** links an **Equipment/Asset** record to a **Model Work Order** (i.e., a predefined work order) and specifies the interval by which the PM Work Orders are generated and released.

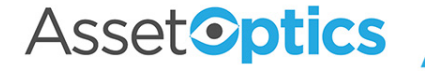

## Definitions of Key Fields

- **1. Asset ID** Asset linked to the PM Schedule
- Model Work Order a predefined job plan, typically including instructions, Work Tasks and/or Planned Stock from which PM Work Orders are cloned
- Calendar Interval & Calendar Interval UOM The number of days, weeks, or months (unit of measure) between PM Work Orders
- Release Window Defines how many days in advance of the PM Due Date that the Work Order will be generated and released.
- 5. Calendar Due Date Override Entering a date will override the Due Date for the next Work Order

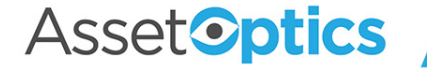

| PM-000001                     |                                      |                               |                            |                                   |                          |                     |
|-------------------------------|--------------------------------------|-------------------------------|----------------------------|-----------------------------------|--------------------------|---------------------|
| set ID<br>ash Mixer Pump      | Asset Description<br>Mash Mixer Pump | Model Work Order<br>WO-000001 | Model WO De<br>Weekly Insp | ection<br>ection on APV Lobe Pump | PM Due Date<br>5/22/2020 | PM Status<br>Active |
| Details Related               |                                      |                               |                            |                                   |                          |                     |
| Information                   |                                      |                               |                            |                                   |                          |                     |
| PM Schedule #                 | PM-000001                            |                               |                            | Owner                             | 😸 Admin User             |                     |
| Model Work Order 🕕 💈          | WO-000001                            |                               | ľ                          | Default Work Order Owner          | 😸 Tom Technician         |                     |
| Model WO Description 🕕        | Weekly Inspection or                 | APV Lobe Pump                 |                            | Default Account Assignment        | 0                        |                     |
| Asset ID 🚯 🚺                  | Mash Mixer Pump                      |                               | 1                          | PM Status 🕕                       | Active                   |                     |
| Asset Description 🚯           | Mash Mixer Pump                      |                               |                            | Revision 🕕                        | 0                        |                     |
| Space 🚺                       |                                      |                               | /                          |                                   |                          |                     |
| PM Scheduling Inform          | nation                               |                               |                            |                                   |                          |                     |
| PM Due Date 🚯                 | 5/22/2020                            |                               |                            | Auto Release 🚺                    | <b>~</b>                 |                     |
| Release Window 🚯              | 7                                    |                               | 1                          | New Work Order Record             | 0                        |                     |
| PM Work Order Release<br>Date | 1 5/15/2020                          |                               |                            | Type                              | Peady to Schedule        |                     |
| End Date 🚯                    |                                      |                               | 1                          | New Work Order Status             | Ready to Schedule        |                     |
| PM Schedule Type              |                                      |                               |                            |                                   |                          |                     |
| Schedule by Calendar 🚯        | <b>~</b>                             |                               | 1                          | Floating Interval 🚯               |                          |                     |
| Schedule by Meter 🚯           |                                      |                               | 1                          |                                   |                          |                     |
| M Scheduling - Caler          | ndar Based                           |                               |                            |                                   |                          |                     |
| Calendar Interval 🚯           | 1                                    |                               | 1                          | Calendar Due Date 🔋               | 5/22/2020                |                     |
| Colondar Interval LIOM        | Weeks 3                              |                               | 1                          | Calendar Due Date Override        | 0 6                      |                     |

#### Assetoptics

#### Model Work Order

A Model Work Order is a preplanned job used by the PM Schedule to automatically generate Preventive Work Orders.

• A **simple** Model Work Order might include only Instructions entered in free format text (or no instructions at all).

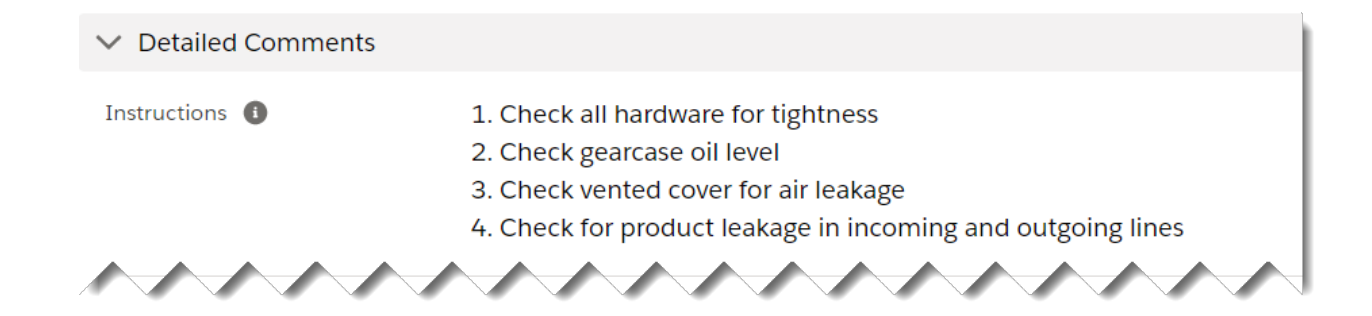

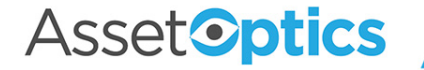

#### Model Work Order

 A complex Model Work Order might include one or more Work Tasks any or all which may include Work Task Steps with Planned Hours and Crafts specified.

| Work Order<br>WO-0000060                                                                                                    |                                                     |   |
|----------------------------------------------------------------------------------------------------|-----------------------------------------------------|---|
| Description Type Asset Group<br>Annual Pump Refurb Preventive APV Lobe Pump                                                       |                                                     |   |
| Details <b>Related</b> Lookup BOM Create SIR Issue                                                                                |                                                     |   |
| Work Tasks (3)                                                                                                    |                                                     |   |
| Bitems • Updated 2 minited sign       Bitems • Updated a few seconds ago                                                          | Complete Steps Mark All As Completed                |   |
| Work Task ID Description                                                                                                    | WC > Check condition of V-Belts                     |   |
| 1 WT-00000059 Input Shaft Replacement                                                                                             | In > Check bearing and oil seals for wear           |   |
| 2         WI-00000000         Pump Seal Overhaul           3         WT-00000061         Valve Adjustment (Series 20x Lobe Pumps) | In Scheck pump interior and cover for wear          |   |
|                                                                                                    | > Check rotors for wear                             |   |
|                                                                                                    | > Check driven and drive pulleys for wear           |   |
|                                                                                                    | Check overall condition of drive units              |   |
|                                                                                                    | > Make sure oil is changed regularly in drive units |   |
|                                                                                                    | > Check shafts and rotor hubs for wear              |   |
|                                                                                                    | Save Cance                                          | 4 |

Asset**optics** 

## Calendar-Based PM Scheduling Process

 Fixed Interval PM Schedules: The Due Date for the next Work Order is based on the Current Work Due Date + Scheduling Interval

Example: Monthly generator testing is due on the 1<sup>st</sup> of the month. June's Work Order was completed a week late, on 8 June. July's generator test (Work Order) is still due on July 1<sup>st</sup>. 12 Work Orders will be generated annually according to this PM Schedule regardless of when (or if) they are completed.

 Floating Interval PM Schedules: The Due Date for the next Work Order is based on the Last Work Order Completion Date + Scheduling Interval

Example: The monthly generator test is due on 15 October. The Work Order was completed on 24 October. The next preventive Work Order will be due a month later, on 24 November (not 15 November).

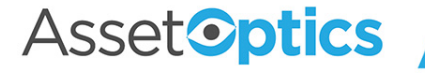

#### Calendar-Based PM Scheduling Process (cont'd)

- Fixed Interval PM Schedules
  - Can have multiple Work Orders open at a time. The automated release process will continue to release Work Orders.
  - Best suited for daily checklists and weekly/bi-weekly
     Work Orders.
- Floating Interval PM Schedules
  - Will only have one Work Order open at a time. If the Work Order is not Completed, no further Work Orders will be released.

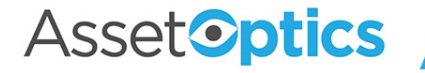

## Setup a New PM Schedule

Three minimum (3) requirements to setup a new PM Schedule:

- 1. A Model Work Order
  - Setup a new, or use an existing Model Work Order
- 2. An Equipment/Asset tag (or Space)
- 3. Define the Scheduling Interval
  - How frequent to create a PM work order

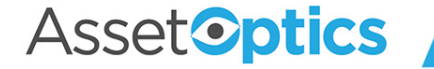

#### New PM Schedule – Key Fields

|                                                    | New PM : | Schedule                      |                                    |
|----------------------------------------------------|----------|-------------------------------|------------------------------------|
| Information                                        |          |                               |                                    |
| PM Schedule #                                      |          | Owner                         | 8                                  |
| *Model Work 🛛 🖻 WO-0000001                         | ر<br>بر  | Default Work Order            | Tom Technician X                   |
| Model WO <b>()</b> This field is calculated up     | oon save | Owner                         | 5                                  |
| Description                                        | 5        | Default Account Assignment    | 🛚 🗈 AAA Pump Service 🛛 🗙           |
| Asset ID 🚺 🛃 Mash Mixer Pun                        | x qr     | PM Status                     | 5                                  |
| Asset Description 🕕 This field is calculated up    | oon save |                               | Active                             |
| Space O Search Spaces                              | Q        | Revision 🕕                    | 0                                  |
|                                                    |          |                               |                                    |
| PM Scheduling Information                          |          |                               |                                    |
| PM Due Date 🕚 This field is calculated up          | oon save | Auto Release 🕚                | ✓                                  |
| Release Window                                     | 5        | New Work Order<br>Record Type | Preventive                         |
| DM Work Order <b>A</b> This field is calculated up | aon save | New Work Order<br>Status      | Ready to Schedule                  |
| Release Date                                       |          |                               |                                    |
| End Date 🕚                                         | 苗        |                               |                                    |
|                                                    |          |                               |                                    |
| PM Schedule Type                                   |          |                               |                                    |
| Schedule by 🚺 🖌<br>Calendar                        |          | Floating Interval 🚺           |                                    |
| Schedule by Meter 🚯                                |          |                               |                                    |
|                                                    |          |                               |                                    |
| PM Scheduling - Calendar Based                     |          |                               |                                    |
| Calendar Interval 🚺 1                              |          | Calendar Due Date             | This field is calculated upon save |
|                                                    | 5        | Calendar Due Date             | O 2/1/2021                         |
| UOM Months                                         | •        | Override                      |                                    |
|                                                    |          |                               |                                    |
| PM Scheduling - Meter Based                        |          |                               |                                    |
|                                                    |          | N Re e                        |                                    |

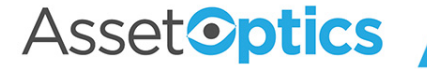

## **Releasing PM Work Orders**

- If the Auto Release field is checked (default), the PM Work Order will be automatically created on the PM Work Order Release
   Date via batch APEX (PM Work Order Release Date = PM Due Date – Release Window)
- A work order can be manually released by clicking the New PM Work Order button (The Permission Set "PM Schedules -Manually Release Work Orders" must be enabled for your userid)

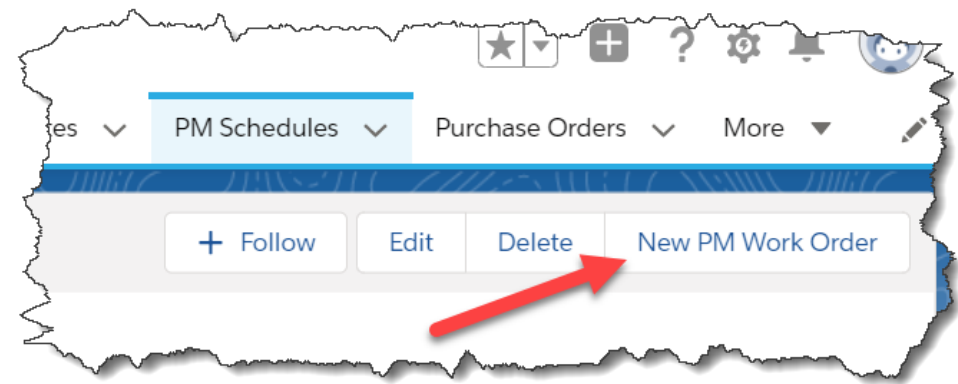

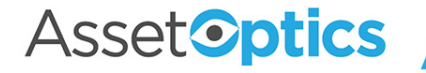

## Pausing a Calendar-Based PM Schedule

There are multiple approaches to stop the release of future Work Orders from a PM Schedule.

- To permanently Stop, set the PM Schedule Status = "Inactive" to stop the automatic release of future Work Orders. If you desire to restart, set the Status back to Active and enter a Calendar Due Date override.
- 2. To temporarily Stop with a known restart date, simply enter a Calendar Due Date Override.

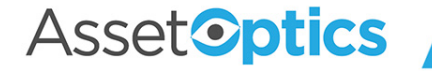

### Meter-Based PM Schedules

- AssetOptics gives you the option of creating a PM Schedule based on a meter rather than a calendar.
- Like a Calendar-Based PM Schedule, a Meter-based PM Schedule requires a Model Work Order and Asset ID. It also requires you to specify the Meter associated with the Asset.
- Check the box for Schedule by Meter to create a Meter-Based PM Schedule. All Meter-Based PM Schedules are Floating Interval.

| PM Schedule Type       |                                                                                                    |    |                     |  |
|------------------------|----------------------------------------------------------------------------------------------------|----|---------------------|--|
| Schedule by Calendar 👔 |                                                                                                    | 1  | Floating Interval 🚺 |  |
| Schedule by Meter 🚯    | <ul> <li>Image: A start of the start of the start of</li></ul> | J. |                     |  |
|                        |                                                                                                    |    |                     |  |

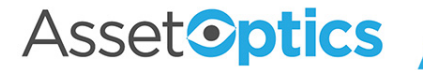

## Meter-Based PM Schedules (Cont'd)

- In the following example a 400-hour Meter Schedule Interval is specified on the PM Schedule. The Meter Reading at Last Work Order Completion was 150, therefore the Meter Due Value is 550.
- Average Use is calculated based on Meter Readings, and a Projected Meter Due Date is estimated.
- The user specifies a Meter Release Threshold, which is the minimum Meter Interval % Complete at which a PM Work Order can be generated.

| Meter ID 👔                   | M-000000 | 1 | Meter Reading at Last WO | 150.00           |
|------------------------------|----------|---|--------------------------|------------------|
| Meter Schedule Interval 🔋    | 400.00   | 1 | Meter Due Value          | 550.00           |
| Meter UOM  🔒                 | Hours    |   | Meter Due Value Override | 330.00           |
| Last Meter Reading Value 🏾 🕕 | 400.00   |   | Meter Due Value Overfide | 90.00%           |
| ast Meter Reading Date 🕕     | 4/3/2020 |   | Meter Release Threshold  | <b>6</b> 62 E004 |
|                              |          |   | Complete                 | 02.50%           |
|                              |          |   | Projected Meter Due Date | 5/14/2020        |

Asset**optics** 

## **PM Group Schedules**

- **PM Group Schedule:** A special type of PM schedule wherein the user defines a hierarchy of fixed-interval PM schedules. The larger interval PMs override the smaller interval PMs, effectively suppressing the creation of work orders that would have otherwise fallen on the same date.
- **PM Group Detail:** The child record of the PM Group Schedule where you select the Model Work Orders and Monthly Intervals that define the Group Schedule.

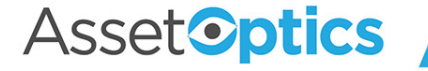

## PM Group Schedules (cont'd)

Example of the Group Details from a 24-month PM Group Schedule. In month 12, for instance, only the Annual PM Service is due; the Semi-Annual, Quarterly, and Monthly are suppressed.

| Details              | Related                   |                                       |                           |                                            |                   |                           |                   |  |
|----------------------|---------------------------|---------------------------------------|---------------------------|--------------------------------------------|-------------------|---------------------------|-------------------|--|
| PM Group Details (5) |                           |                                       |                           |                                            |                   |                           |                   |  |
| 5 items • S          | Sorted by Monthly Interva | al • Updated a few second             | ds ago                    |                                            |                   |                           |                   |  |
|                      | PM Group Det $\checkmark$ | Monthly Int $\downarrow$ $\checkmark$ | Model Work O $\checkmark$ | Model WO Description                       | 🗸 Next Due Date 🗸 | Release Wind $\checkmark$ | Next Release 🗸 Cu |  |
| 1                    | PMGD-002460               | 24                                    | WO-0013727                | Bi-Annual PM Service on Air Handler Unit   | 12/31/2021        | 3                         | 9/30/2021         |  |
| 2                    | PMGD-002459               | 12                                    | WO-0013726                | Annual PM Service on Air Handler Unit      | 12/31/2020        | 2                         | 10/31/2020        |  |
| 3                    | PMGD-002458               | 6                                     | WO-0013725                | Semi-Annual PM Service on Air Handler Unit | 6/30/2021         | 1                         | 5/31/2021         |  |
| 4                    | PMGD-002457               | 3                                     | WO-0013722                | Quarterly PM Service on Air Handler Unit   | 9/30/2020         | 1                         | 8/31/2020         |  |
| 5                    | PMGD-002456               | 1                                     | WO-0013724                | Monthly PM Service on Air Handler Unit     | 10/31/2020        | 1                         | 9/30/2020         |  |
|                      |                           |                                       |                           | View All                                   |                   |                           |                   |  |

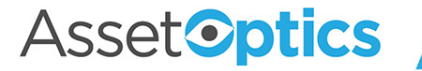

## PM Group Schedules (cont'd)

- Specify a day of the month or a week/weekday on which the work orders are due (e.g., second Tuesday of the month, last day of the month).
- Starting Month on a PM Group Schedule is the point in the preventive maintenance cycle at which the Status is set to Active.

| PM Group Schedule<br>PMGS-000000         |                          |    |                        | <u>_</u>                    |                                                                                                    |                     |        |
|------------------------------------------|--------------------------|----|------------------------|-----------------------------|----------------------------------------------------------------------------------------------------|---------------------|--------|
| Day/Weekday Of Month<br>Day of the Month | Day of the Month<br>last | On | Weekday                | Asset ID<br>Mash Mixer Pump | Asset Desc<br>Mash Mix                                                                                               | ription<br>ker Pump |        |
| Details Related                          |                          |    |                        |                             |                                                                                                    |                     |        |
| Information                              |                          |    |                        |                             |                                                                                                    |                     |        |
| PM Group Schedule ID                     | PMGS-000000              |    |                        |                             |                                                                                                    | Owner               | 8      |
| Asset ID 🚯                               | Mash Mixer Pump          |    |                        |                             | and the second second                                                                                                | Status 🚺            | Active |
| Asset Description 🚯                      | Mash Mixer Pump          |    |                        |                             |                                                                                                    | Starting Month 🕕    | 5      |
| Space                                    |                          |    |                        |                             | all <sup>a</sup>                                                                                                    | End Date 🚺          |        |
| PM Work Order Due C                      | n                        |    |                        |                             |                                                                                                    |                     |        |
| Day/Weekday Of Month 👔                   | Day of the Month         |    |                        |                             | 1                                                                                                    |                     |        |
| Day of the Month 🚯                       | last                     |    |                        |                             | 1                                                                                                    |                     |        |
| On 🚯                                     |                          |    |                        |                             | all <sup>a</sup>                                                                                                    |                     |        |
| Weekday 🚯                                |                          |    |                        |                             | 1                                                                                                    |                     |        |
|                                          |                          |    | $\wedge \wedge \wedge$ |                             | $ \land \land \land \land \land \land \land \land \land \land \land \land \land \land \land \land \land \land \land$ | $\sim$              |        |

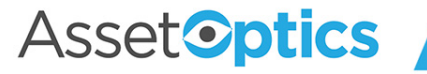

#### **PM Routes**

- A PM Route enables the user to assign one Work Task to multiple Assets (or Spaces) and to specify a sequence of Route Stops, each corresponding to the individual Assets.
- The User has only to interact with a Route Work Order (Parent), but maintenance history is maintained for each Route Stop Work Order (Child).
- Useful when simple, repetitive preventive maintenance needs to be performed on a group of similar assets.
- It is recommended that the number of Route Stops be limited to the amount of work that a single user could complete in a single work event.

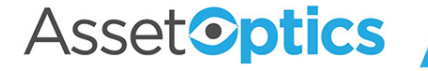

## PM Routes (cont'd)

A typical use case might be the monthly inspection of a building's fire extinguishers. One PM Route can be used instead of eight PM Schedules. The Inspector can complete the Work Task Steps using a smart phone or tablet running the Salesforce mobile app.

|   | Route Stop ID 🗸 🗸 | Equipment/Asset 🗸 Sp | pace 🗸 | Standard Work Task 🗸                 | Planned Hours $ \lor $ | Sequence ↑ ∨ |
|---|-------------------|----------------------|--------|--------------------------------------|------------------------|--------------|
| 1 | RS-000007         | FEX-01               |        | Monthly Fire Extinguisher Inspection | 0.20                   | 10           |
| 2 | RS-00008          | FEX-02               |        | Monthly Fire Extinguisher Inspection | 0.20                   | 20           |
| 3 | RS-000009         | FEX-03               |        | Monthly Fire Extinguisher Inspection | 0.20                   | 30           |
| 4 | RS-000010         | FEX-04               |        | Monthly Fire Extinguisher Inspection | 0.20                   | 40           |
| 5 | RS-000011         | FEX-05               |        | Monthly Fire Extinguisher Inspection | 0.20                   | 50           |
| 6 | RS-000012         | FEX-06               |        | Monthly Fire Extinguisher Inspection | 0.20                   | 60           |
| 7 | RS-000013         | FEX-07               |        | Monthly Fire Extinguisher Inspection | 0.20                   | 70           |
| 8 | RS-000014         | FEX-08               |        | Monthly Fire Extinguisher Inspection | 0.20                   | 80           |

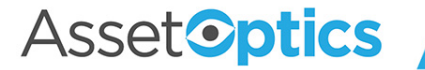